" به نام خدا"

# دانشگاه هنر اصفهان

مديريت فناوري اطلاعات

راهنمای ورود به سامانه یادگیری الکترونیکی توسط Android گوشی

## تنظیمات و نرم افزارهای مورد نیاز

### نرم افزارها

برای ورود به کلاس مجازی یک سری تنظیمات خاص لازم است انجام بشود که مراحل آن به شرح زیر می باشد.

ابتدا باید نرم افزار <u>Adobe Connect Mobile</u> را از یکی از بازارهای اندروید دانلود کرده و بر روی گوشی نصب کرد.

#### تنظيمات

برای ورود به کلاس مجازی لازم است که گزینه Pop-up Blocker غیر فعال شود که از روش زیر می توان آن را غیر فعال کرد. برای هر مرور گر خاص باید این گزینه غیر فعال شود که در اینجا غیر فعال کردن آن در مرورگر mom را توضیح می دهیم. ابتدا وارد منوی تنظیمات(Settings) خود مرورگر شده، سپس گزینه Site ابتدا وارد منوی تنظیمات (Pop-ups) خود مرورگر شده، سپس گزینه Pop-up ups را نیر فعال میکنیم.

| Search engine<br>Google (google.com) |  |
|--------------------------------------|--|
| Autofill forms                       |  |
| Save passwords                       |  |
| ADVANCED                             |  |
| Privacy                              |  |
| Accessibility                        |  |
| Site settings                        |  |

انتخاب گزینه Site settings

|      | IR-MCI 🖸 🗊 🐨 🌼 🕼 🖓                                                         | <b>.</b>                 |
|------|----------------------------------------------------------------------------|--------------------------|
|      | 🤇 🧔 Site settings                                                          |                          |
|      | ≔ All sites                                                                |                          |
|      | <ul> <li>Cookies</li> <li>Allow sites to save and recookie data</li> </ul> | ead 🗹                    |
|      | Location     Blocked                                                       |                          |
|      | Camera or microph                                                          | one                      |
|      | JavaScript<br>Allow sites to run JavaSc                                    | ript                     |
|      | Pop-ups<br>Allowed                                                         |                          |
|      | Protected content<br>Ask first                                             |                          |
|      | Google Translate                                                           | 7                        |
|      | Storage                                                                    |                          |
|      | اب گزینه Pop-ups                                                           | ائتخ                     |
|      |                                                                            | ıl ıl 94% <b>■</b> 08:24 |
|      | Pop-ups<br>Allowed                                                         | ON                       |
|      |                                                                            |                          |
|      |                                                                            |                          |
|      |                                                                            |                          |
| Qi , |                                                                            |                          |
|      |                                                                            |                          |
| 102- |                                                                            |                          |
| 5    | Q                                                                          |                          |

انتخاب Allowed برای Pop-ups

توجه نمایید که در بعضی از مرورگرها از گزینه های Allowed و Blocked برای غیر فعال نمودن Pop-ups استفاده می شود که در این شرایط باید گزینه Allowed استفاده بشود.

## ورود به کلاس

ابتدا مرورگر (...Google chrome,firefox) خود را باز کرده و وارد آدرس lms.aui.ac.ir شوید و یا از طریق پرتال دانشگاه، داشبورد دانشجویی، سامانه آموزش مجازی را انتخاب نمایید.

| 23:53 19               |                                                                                                    |
|------------------------|----------------------------------------------------------------------------------------------------|
| 1 i aui.ac.ir          | 4                                                                                                    |
| ی در دانشگاه هنر       | مراسم یادبود سردار شهید سپهبد حاج قاسم سلیمانی<br>اصفهان برگزار شد                                                                                                    |
| متن جستجو را وارد کنید |                                                                                                    |
|                        | صفحه نخست                                                                                                    |
|                        | ◄ درباره دانشگاه                                                                                                    |
|                        | ◄ هیات علمی                                                                                                    |
|                        | ◄ دانشجویان                                                                                                    |
| ېش                     | آموز                                                                                                    |
|                        |                                                                                                    |
|                        | ♦ آئین نامه ها و مقررات                                                                                                    |
|                        | آئین نامه ها و مقررات اطلاعیه های اداره آموزش                                                                                                    |
|                        | <ul> <li>آئین نامه ها و مقررات</li> <li>اطلاعیه های اداره آموزش</li> <li>تقویم آموزشی</li> </ul>                                                                                                    |
|                        | <ul> <li>آئین نامه ها و مقررات</li> <li>اطلاعیه های اداره آموزش</li> <li>تقویم آموزشی</li> <li>تماس با آموزش</li> </ul>                                                                                                    |
|                        | <ul> <li>آئین نامه ها و مقررات</li> <li>اطلاعیه های اداره آموزش</li> <li>تقویم آموزشی</li> <li>تماس با آموزش</li> <li>سامانه آموزش</li> </ul>                                                                                                    |
|                        | <ul> <li>آئین نامه ها و مقررات</li> <li>اطلاعیه های اداره آموزش</li> <li>تقویم آموزشی</li> <li>تماس با آموزش</li> <li>سامانه آموزش مجازی</li> <li>سامانه آموزش مجازی</li> </ul>                                                                                                    |
|                        | <ul> <li>آئین نامه ها و مقررات</li> <li>اطلاعیه های اداره آموزش</li> <li>تقویم آموزشی</li> <li>تماس با آموزش</li> <li>سامانه آموزش</li> <li>سامانه آموزش مجازی</li> <li>راهنمای ثبت نام نیمسال جاری</li> </ul>                                                                                                   |
|                        | <ul> <li>آئین نامه ها و مقررات</li> <li>اطلاعیه های اداره آموزش</li> <li>تقویم آموزشی</li> <li>تماس با آموزش</li> <li>سامانه آموزش مجازی</li> <li>راهنمای ثبت نام نیمسال جاری</li> <li>کاربرگ ها</li> </ul>                                                                                                    |
| نورای آموزشی دانشگاه   | <ul> <li>آئین نامه ها و مقررات</li> <li>اطلاعیه های اداره آموزش</li> <li>تقویم آموزشی</li> <li>تماس با آموزش</li> <li>سامانه آموزش مجازی</li> <li>سامانه آموزش مجازی</li> <li>راهنمای ثبت نام نیمسال جاری</li> <li>کاربرگ ها</li> <li>نتایج رأی کمیسیون موارد خاص و شرع</li> </ul>                               |
| مورای آموزشی دانشگاه   | <ul> <li>آئین نامه ها و مقررات</li> <li>اطلاعیه های اداره آموزش</li> <li>تقویم آموزشی</li> <li>تماس با آموزش</li> <li>سامانه آموزش مجازی</li> <li>مامانه آموزش مجازی</li> <li>مامانه آموزش مجازی</li> <li>داهنمای ثبت نام نیمسال جاری</li> <li>کاربرگ ها</li> <li>نتایج رأی کمیسیون موارد خاص و شپژوه</li> </ul> |

با وارد کردن یوزر و پسورد تعریف شده وارد سیستم شوید.

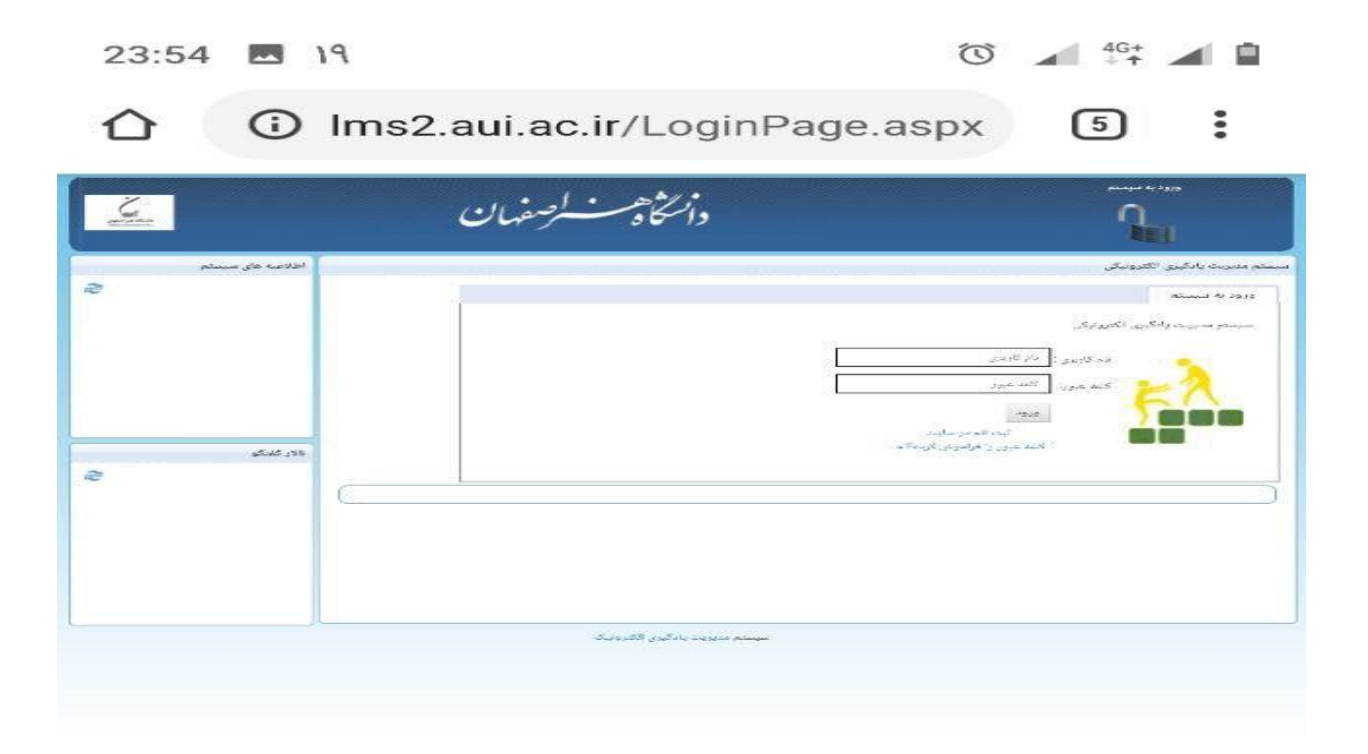

سپس در گوشه بالای سمت راست بر روی گزینه "فضای کاربری" کلیک کرده و وارد فضای کاربری خود شده که در آنجا میتوانید لیست دروس خود را مانند شکل زیر مشاهده نمایید.

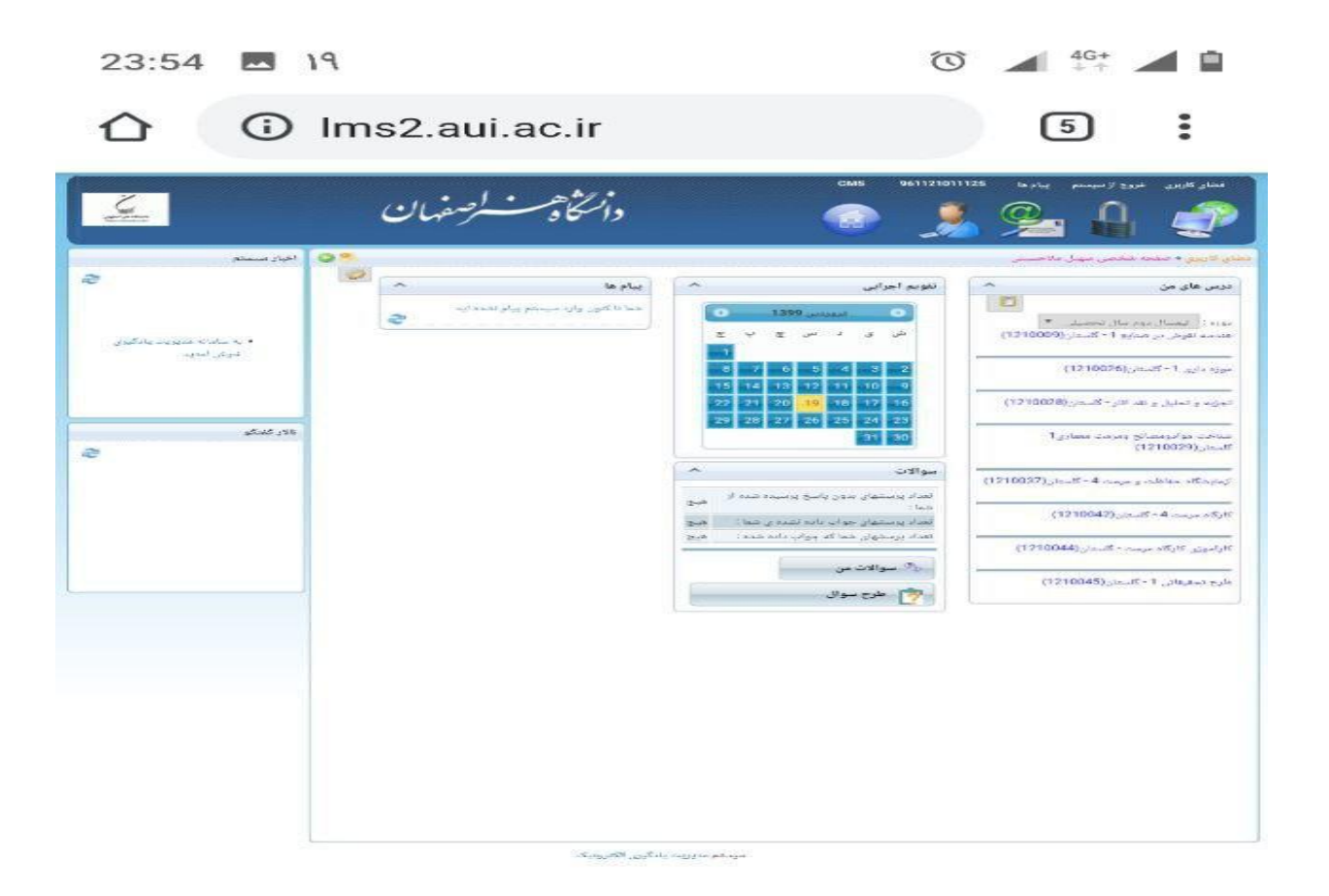

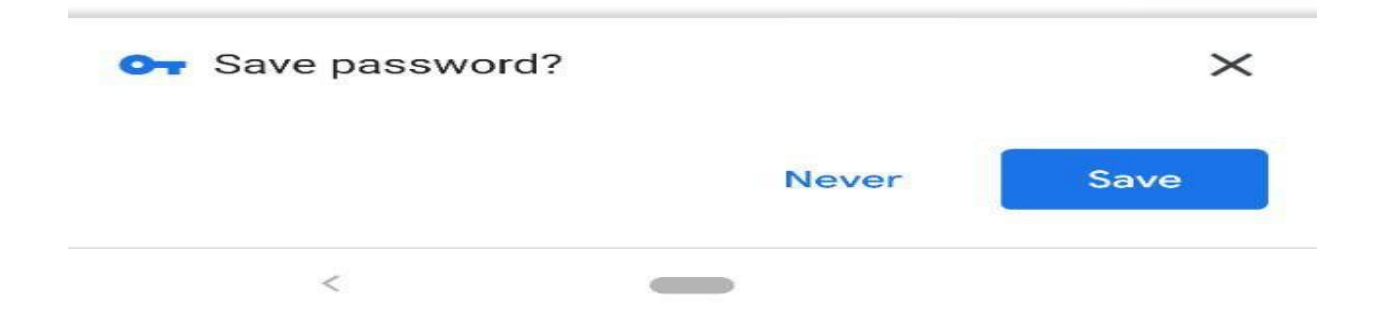

سپس بر روی درس مورد نظر کلیک کرده و وارد آن درس می شوید.

| 23:54 🗖                   | ۱۹                                                                                                    | Ũ                      | 4G+<br>+†                                                                                                    |
|---------------------------|----------------------------------------------------------------------------------------------------|------------------------|----------------------------------------------------------------------------------------------------|
|                           | Ims2.aui.ac.ir/Lessor                                                                                                    | n/MjQ=/N               | 5                                                                                                    |
| - Comment                 | دانتگاهست کرصفهان                                                                                                    | CMS 961121011125       | المتلك كاريني نيوج لا نيسنم يداد ها<br>المتلك المتلك المتلك المتلك                                                                                          |
| العبار برس اراله همه<br>ح | و باره (0)<br>(0)                                                                                                    | ەر» : تېمىنال دەم بىان | معلی کاریش + مربیه و حقل و نم لارد - کنیان<br>- تجریه و تحلیل و نمد آکار – کلستان<br>- موار علی (مالیکم - مالاها و مربی - سال -<br>- موار علی شنا : Statest |
| 48, 242,<br>S             | 2.2 Are                                                                                                    |                        | ا بست العقبة مجمى<br>معرفي[                                                                                                    |
|                           |                                                                                                    |                        | ، محاليقي<br>10. مشهدة اعلامات بيشة (مجاليقة العب<br>10. محاليات                                                                                            |
|                           | 📥 اعبار                                                                                                    | 👔 دادر کشکو            | 🕎 حارج سوال                                                                                                    |
|                           | ا الله منافع المنافع الم | 🛃 گلاس مجازی           | 😋 الد تشکو                                                                                                    |
|                           |                                                                                                    | <b>ک</b> ارنامه        | 💋 ریزلموات من                                                                                                    |

سيستم مديريت بانكيري الكترونيك

سپس از دکمه های پایین صفحه بر روی کلاس مجازی کلیک کرده و وارد صفحه جدید که در آنجا لیست جلسات برای شما نمایش داده می شوید.

هنگامی که جلسه ای شروع شود، دقیقا در ساعت شروع جلسه لینک آن جلسه برای شما فعال شده و به رنگ آبی در می آید.

...

23:55 🖪 19 🔞 🖌 46+

Ims2.aui.ac.ir/VirtualAdmin/M
 5

| CMS 9611216                                                         | فنشار کاربری غروج از سیستم پیام دا 011125                                                           |
|---------------------------------------------------------------------|----------------------------------------------------------------------------------------------------|
| دانتگاهست کرسفهان 💦                                                 | 2 @_ <u>0</u> 🍂                                                                                     |
|                                                                     |                                                                                                    |
| <i>الدر</i> حدر                                                     | <mark>الطاق کا یعنی +</mark> بجریه و الحلیل و اسا <sup>رو</sup> د - کامنا ر. + <mark>متور</mark> یت |
|                                                                     |                                                                                                    |
| انوع کلاس کنداد جنبات عماد کاربران                                  | نام کادس                                                                                            |
| جليم اول - ب شير، 19 دروزيين 1399 - 10.10 ب. بل 120 دريين محادي 4 4 | <ul> <li>(3) دوری و دهند th (-S-2) دوری (3)</li> </ul>                                              |
|                                                                     | 1                                                                                                   |
|                                                                     |                                                                                                    |
|                                                                     |                                                                                                    |
|                                                                     |                                                                                                    |
|                                                                     |                                                                                                    |
|                                                                     |                                                                                                    |
|                                                                     |                                                                                                    |
|                                                                     |                                                                                                    |
|                                                                     |                                                                                                    |
|                                                                     |                                                                                                    |
|                                                                     |                                                                                                    |
|                                                                     |                                                                                                    |
| سيستم مديويت ياد آلان والكار والنالا                                |                                                                                                    |
|                                                                     |                                                                                                    |
|                                                                     |                                                                                                    |

 $\triangle$ 

سپس بر روی جلسه فعال شده کلیک کرده و هنگامی که پیغام اجازه باز کردن صفحه جدید را آورد شما گزینه "Allow" رو بزنید و یک صفحه جدید برای شما می اورد که دو گزینه "Get Adobe Connect Mobile" و " Open Adobe Connect Mobile" دارد.

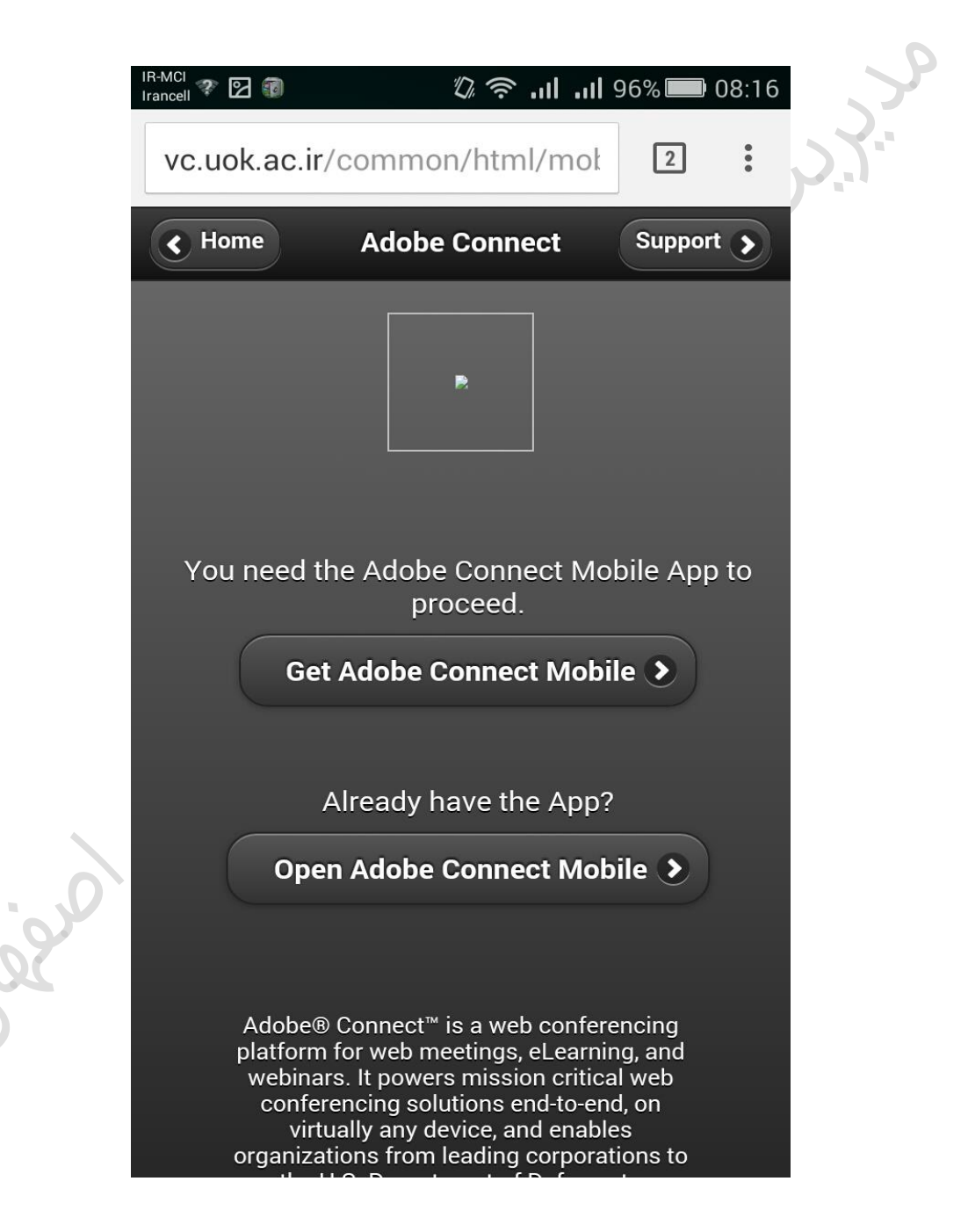

اگر نرم افزار Adobe Connect بر روی گوشی شما نصب می باشد گزینه " Open Adobe Connect Mobile" را زده و وارد کلاس مجازی شوید و اگر این نرم افزار نصب نمی باشد ابتدا انرا <u>دانلود</u> کرده و سپس ومراحلی که گفته شد را تکرار نمایید و وارد کلاس شوید.

| IR-MCI<br>Irancell 🌮 😰 |                         | 08 🔲 %96 اند اند 🕫 🕼                                           | 8:17 |
|------------------------|-------------------------|----------------------------------------------------------------|------|
|                        | Share                   | Video                                                          | Ţ    |
| 0                      |                         |                                                                | 2    |
| <sup>23</sup>          |                         | Attendees (23)                                                 | ٩    |
|                        | Nothing is being shared | داریمیحرناماس ﷺ<br><b>یدمحم نارمم ﷺ</b><br>میرداق امسا ﷺ       |      |
|                        |                         | ≅ یردن کسا بینج ﷺ<br>29 یمیءاربا شورس ﷺ<br>⊘ یلامج فراع ﷺ      |      |
|                        |                         | 🦉 داژن دنسرخ یبتجم 🕮<br>👝 ا مرابات 🖾                           |      |
|                        |                         | Chat<br>داژن لـضاف اي مي ک: kheili qato vasl<br>mišhe          | ?    |
|                        |                         | shat mishe داژن دن سرخ ي ب ت ج م<br>Sera که معمل کو معمل منافع | =    |
|                        |                         | 2: seda gat mishe<br>یقلراق میناه: man nada                    |      |

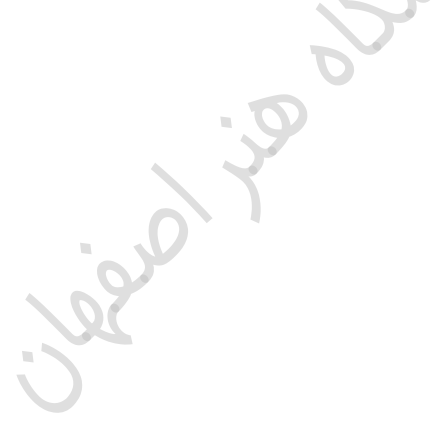

با تشکر از توجه شما